## ×

## **Ordenar Menu**

Esta funcionalidade permite que o usuário com permissão especial organize a árvore de menu do GSAN. Ela pode ser acessada através do caminho **Gsan > Segurança > Ordenar Menu**.

Feito isso, o sistema visualiza a tela abaixo:

| Para organizar o | menu informe, informe os dados abaixo: |   |                                   |
|------------------|----------------------------------------|---|-----------------------------------|
| Modulo: *        | ATENDIMENTO AO PUBLICO                 | ٠ |                                   |
|                  | ATENDIMENTO AO PUBLICO                 |   |                                   |
| Cancelar         | CADASTRO                               |   | Exibir Árvore de Euroionalidades  |
|                  | MICROMEDICAO                           |   | Exibit Arvore de l'uncionalidades |
|                  | FATURAMENTO                            |   |                                   |
|                  | COBRANCA                               |   |                                   |
|                  | ARRECADACAO                            |   |                                   |
|                  | RELATORIOS                             |   |                                   |
|                  | SECUDANCA                              |   |                                   |
|                  | BATCH                                  |   |                                   |
|                  | EINANCEIRO                             |   |                                   |
|                  | OPERACIONAL                            |   |                                   |

No campo **Módulo** selecione o módulo que deseja reordenar na árvore. Agora clique em Exibir Árvore de Funcionalidades

O sistema acessa a tela a seguir:

| Organizar Menu                                   |
|--------------------------------------------------|
| Menu GSAN                                        |
|                                                  |
| B Atendimento so Publico 1                       |
| Gerar Certidae Negativa-0                        |
|                                                  |
| Gerar Certidao Negativa por Cliente-0            |
| Deserir Ligação de Espeta Espetamento-0          |
| Tabala de Valeres de Services Comerciais-0       |
| Manter Ligação de Origem-0                       |
| T Manter Ligacao de Espoto Sem PA-1              |
|                                                  |
| T C Ligação de Agua-1                            |
|                                                  |
| T Contrato de Adesao-1                           |
|                                                  |
| T ligação de Espoto-1                            |
|                                                  |
|                                                  |
| E inacao-1                                       |
| Exibir Consultar RA e Contas em Revisao-2        |
| T Ordem de Servico-2                             |
| Manter Liagação de Esgoto Esgotamento-2          |
| Simular Cobranca de Servicos-5                   |
| Tabelas Auxiliares-9                             |
| Consultar Imovel-1001000000                      |
| Emitir Segunda Via de Conta Sem Taxa-10070050000 |
| Desfazer Cancelar                                |
|                                                  |

Em seguida, clique sobre a funcionalidade que deseja reordenar. O sistema apresenta a próxima tela:

| Gsan-1<br>Gerar Certidao Negativa-0<br>Gerar Certidao Negativa-0<br>Gerar Certidao Negativa por Cliente-0<br>Gerar Certidao Negativa por Cliente-0<br>Tabela de Valores de Esgoto Esgotamento-0<br>Manter Ligacao de Origem-0                              |  |
|----------------------------------------------------------------------------------------------------|--|
| Atendimento ao Publico-1     Gerar Certidao Negativa-0     Inserir Ligacao de Origem-0     Gerar Certidao Negativa por Cliente-0     Inserir Ligacao de Esgoto Esgotamento-0     Tabela de Valores de Servicos Comerciais-0     Manter Ligacao de Origem-0 |  |
| Gerar Certidao Negativa-0<br>Inserir Ligacao de Origem-0<br>Gerar Certidao Negativa por Cliente-0<br>Inserir Ligacao de Esgoto Esgotamento-0<br>Tabela de Valores de Servicos Comerciais-0<br>Manter Ligacao de Origem-0                                   |  |
| <ul> <li>Inserir Ligacao de Origem-0</li> <li>Gerar Certidao Negativa por Cliente-0</li> <li>Inserir Ligacao de Esgoto Esgotamento-0</li> <li>Tabela de Valores de Servicos Comerciais-0</li> <li>Manter Ligacao de Origem-0</li> </ul>                    |  |
| Gerar Certidao Negativa por Cliente-0<br>C Inserir Ligacao de Esgoto Esgotamento-0<br>Tabela de Valores de Servicos Comerciais-0<br>Manter Ligacao de Origem-0                                                                                             |  |
| <ul> <li>Inserir Ligacao de Esgoto Esgotamento-0</li> <li>Tabela de Valores de Servicos Comerciais-0</li> <li>Manter Ligacao de Origem-0</li> </ul>                                                                                                    |  |
| - D Tabela de Valores de Servicos Comerciais-0<br>- D Manter Ligacao de Origem-0                                                                                                    |  |
| Manter Ligacao de Origem-0                                                                                                    |  |
|                                                                                                    |  |
| 🗄 🗀 Agencia Reguladora-1                                                                                                    |  |
| 🗄 🗀 Hidrometro-1                                                                                                    |  |
| 🕀 🧰 Contrato de Adesao-1                                                                                                    |  |
| 🗄 🗀 Ligacao de Esgoto-1                                                                                                    |  |
| 🗄 🛄 Abastecimento e Manutencao-1                                                                                                    |  |
| 🗄 🧰 Ligacao de Agua-1                                                                                                    |  |
| 📄 Filtrar RA Devolucao de Pagamento em Duplicidade-1                                                                                                    |  |
| 🗉 🦲 Ligacao de Esgoto Sem RA-1                                                                                                    |  |
| 🖽 🛄 Ligacao-1                                                                                                    |  |
| 🗉 🗀 Registro Atendimento-1                                                                                                    |  |
|                                                                                                    |  |
| Manter Liagacao de Esgoto Esgotamento-2                                                                                                    |  |
| 🗄 🛄 Ordem de Servico-2                                                                                                    |  |
| 🖳 Simular Cobranca de Servicos-5                                                                                                    |  |
| 🕀 🛄 Tabelas Auxiliares-9                                                                                                    |  |
| Consultar Imovel-1001000000                                                                                                    |  |
| Emitir Segunda Via de Conta Sem Taxa-10070050000                                                                                                    |  |
| Serar Certidao Negativa                                                                                                    |  |
| Drdem da Funcionalidade : 6                                                                                                    |  |
|                                                                                                    |  |

No campo **Ordem da Funcionalidade** informe a nova colocação da funcionalidade dentro da pasta e clique em **Salvar**.

Caso queira reorganizar as pastas, clique sobre a pasta que deseja mudar de posição na árvore:

| 😮 Gsan -> Seguranca -> Ordenar Menu               |
|---------------------------------------------------|
| Organizar Menu                                    |
| ✓       Menu GSAN         ⊡                       |
| Ligacao de Agua                                   |
| Ordem da Pasta : 2                                |
| Salvar                                            |
| Desfazer Cancelar                                 |
|                                                   |
|                                                   |
|                                                   |
|                                                   |
|                                                   |
| Versão: 10.2.10.3p (Online) 10/11/2015 - 15:42:26 |

No campo **Ordem da Pasta** informe a nova colocação da pasta dentro da árvore e clique em **Salvar** . Agora é só sair e entrar novamente no sistema para visualizar a nova organização do menu.

## **Preenchimento dos Campos**

| Campo                                                                                        | Preenchimento dos Campos                                                                          |
|----------------------------------------------------------------------------------------------|---------------------------------------------------------------------------------------------------|
| Módulo                                                                                       | Campo obrigatório. Selecione o módulo do <b>GSAN</b> que deseja<br>reorganizar na árvore do menu. |
| Ordem da Funcionalidade Informe a nova posição da funcionalidade selecionada na árvore menu. |                                                                                                   |
| Ordem da Pasta                                                                               | Informe a nova posição da pasta selecionada na árvore do menu.                                    |

## Funcionalidade dos Botões

| Botão                            | Descrição da Funcionalidade                                                            |
|----------------------------------|----------------------------------------------------------------------------------------|
| Desfazer                         | Ao clicar neste botão, o sistema desfaz a última operação realizada.                   |
| Cancelar                         | Ao clicar neste botão, o sistema cancela a operação e retorna à tela principal.        |
| Salvar                           | Ao clicar neste botão, o sistema salva as alterações efetuadas na<br>árvore do menu.   |
| Exibir Árvore de Funcionalidades | Ao clicar neste botão, o sistema visualiza a árvore de funcionalidades para alteração. |

Clique aqui para retornar ao Menu Principal do GSAN

From:

https://www.gsan.com.br/ - Base de Conhecimento de Gestão Comercial de Saneamento

Permanent link: https://www.gsan.com.br/doku.php?id=ajuda:seguranca:ordenar\_menu&rev=1504141869

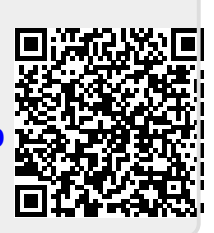

Last update: 12/07/2018 12:30